## How to adjust camera settings (MM core 6.0)

First option:

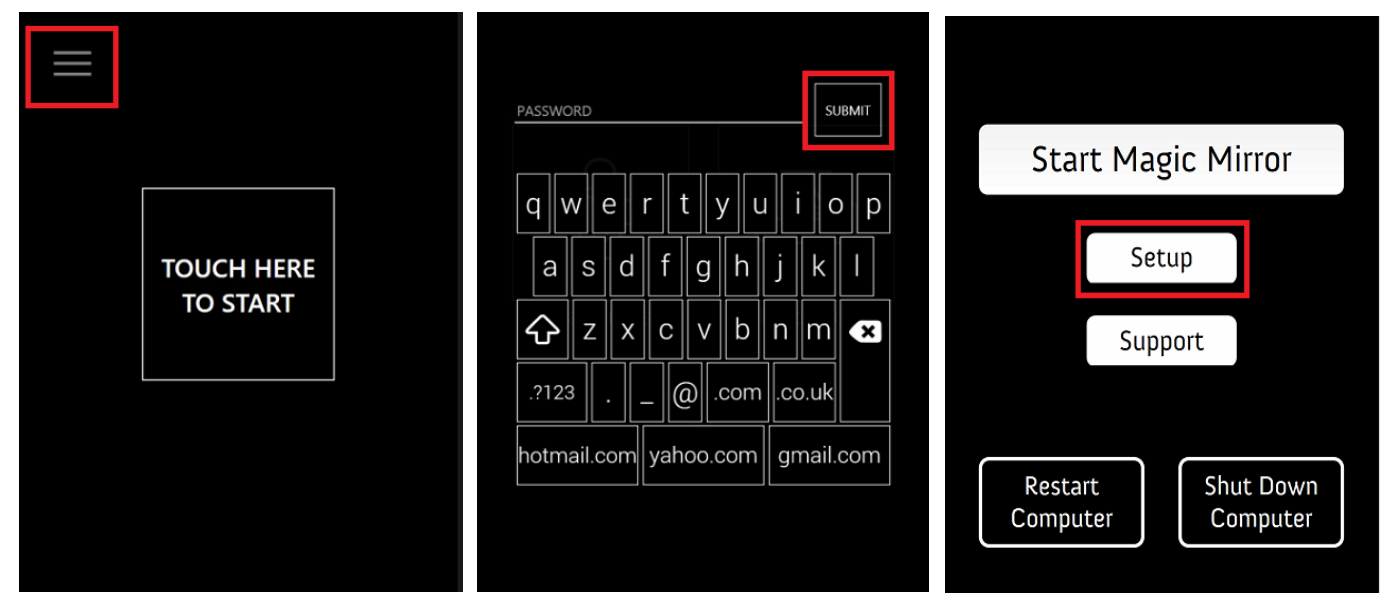

- 1. Tap on  $\blacksquare$  icon on the top left corner of the touchscreen.
- 2. Password to exit is mm.
- 3. Tap on Submit to exit.
- 4. You will reach the Magic Mirror launcher page.
- 5. Tap on Setup.

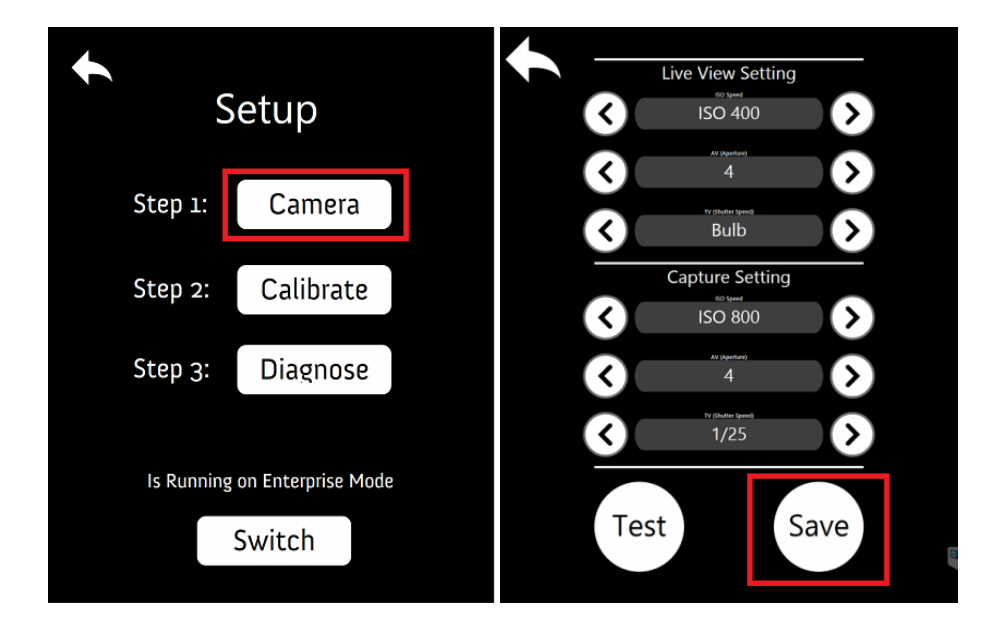

- 6. Select Step 1: Camera.
- 7. Camera setting page will be shown.
- 8. Adjust the settings.
- 9. Test and Save.

Second option:

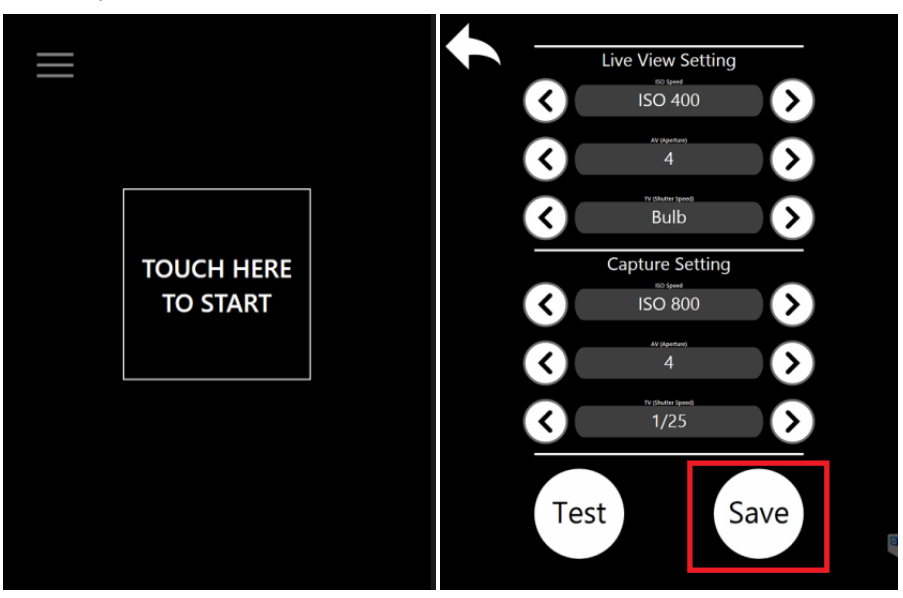

- 1. Open a Magic Mirror module.
- 2. Press on "Ctrl+Shift+C" key on the keyboard.
- 3. Camera setting page will be shown.
- 4. Adjust the **settings**.
- 5. Test and Save.